Version 2.0

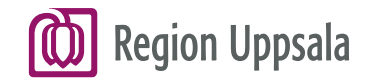

## Cosmic Läkemedel - för kommunanvändare

2023-05-05

regionuppsala.se

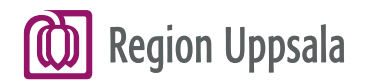

## Innehåll

#### **Cosmic Läkemedel**

#### Läsrättighet Läkemedelsmodulen

- Läkemedelslista
- Utdelningsvy
- Receptöversikt
- Vaccinationslista
- Nutritionsprodukter
- Förbrukningsartiklar
- Ny...

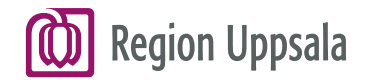

## **Cosmic Läkemedel**

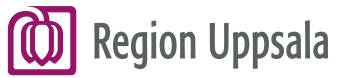

## Läsrättighet Läkemedel 1/2

Sjuksköterskor inom kommun har tillgång till menyvalet Läkemedelslista, som öppnar Läkemedelsmodulen i Cosmic. **OBS!** För att ta del av information i Cosmic krävs patientens samtycke.

Samtycke dokumenteras i respektive kommuns eget journalsystem.

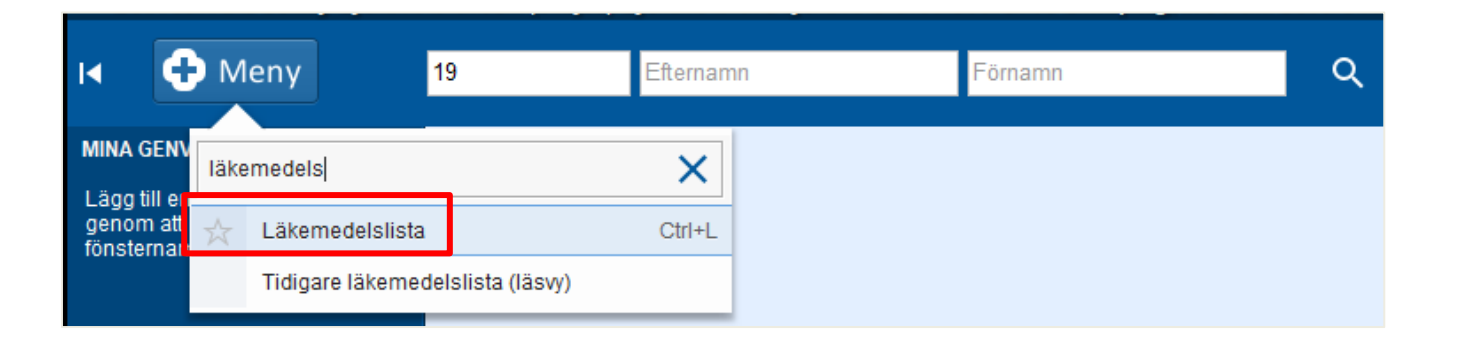

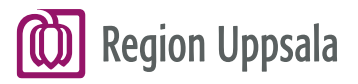

## Läsrättighet Läkemedel 2/2

#### Läkemedelsmodulen består av sju flikar:

**OBS!** För att ta del av information i Cosmic krävs patientens samtycke.

Samtycke dokumenteras i respektive kommuns eget journalsystem.

- Läkemedelslista
- Utdelningsvy
- Receptöversikt
- Vaccinationslista
- Nutritionsprodukter
- Förbrukningsartiklar
- Ny...

#### Region Uppsala Fliken Läkemedelslista 1/6

| Läkemedelslista  | Utdelningsvy       | Receptöversikt     | Vaccinationslista | Nu | tritionsproduk | ter | Förbrukningsartiklar |    |
|------------------|--------------------|--------------------|-------------------|----|----------------|-----|----------------------|----|
| amingar: 👍 🔿     |                    |                    |                   |    |                |     |                      |    |
| esentationsläge: |                    | Sorte              | era lista enliqt  |    |                |     |                      |    |
| Liten Mellan     | Stor               | Adm                | inistrationssätt  |    | *              |     | 2021 dec, to 16      |    |
|                  |                    |                    |                   |    |                |     | 08:00                | 0  |
| Aktuella läker   | nedelsbehandling   | gar [4]            |                   |    |                |     |                      |    |
| Kepagiinia       | iciavia, i my      | 1 tablett x 1      | tv Σ              | 0  | 2016-03-31     | -   | 1 tab                | I. |
| Oxis Turbuh      | aler, 4,5 mikrogra | m/dos 1-2 inhalati | oner x 1-2 tv ∑   | 0  | 2021-08-04     | -   | 1-2 in               | h  |
| Pulmicort Tu     | rbuhaler, 400 mik  | krogr 1-2 inhalati | onerx2tv ∑        | 20 | 2021-08-04     | -   | 1-2 in               | h  |
| Humalog, 10      | 00 E/ml            | Enligt särs        | kild ordination   | 20 | 2016-04-04     | -   |                      |    |
| d behov [1]      |                    |                    |                   |    |                |     |                      |    |
| Alvedon, 500     | ) ma               | 1-2 tablette       | r vb tv, max6/d ∑ | 20 | 2021-12-17     | -   |                      |    |
| ausade läkemede  | Isbehandlingar [   | 1]                 |                   | _  |                |     |                      |    |
| Imurel, 50 m     | Q                  | 1 tablett x 1      | tv Σ              | 0  | 2021-08-11     | -   | 1 tab                | 1  |
| /slutade läkemed | lelsbehandlingar   | [1]                |                   |    |                |     |                      |    |
|                  |                    |                    |                   |    |                |     |                      |    |
|                  |                    |                    |                   |    |                |     |                      |    |
|                  |                    |                    |                   |    |                |     |                      |    |
|                  |                    |                    |                   |    |                |     |                      |    |
|                  |                    |                    |                   |    |                |     |                      |    |
|                  |                    |                    |                   |    |                |     |                      |    |

I **fliken Läkemedelslista** finns patientens alla aktuella läkemedelsbehandlingar samlade. Undantaget *Vaccin* som visas i en egen flik.

Det finns tre presentationslägen - Liten, Mellan resp. Stor.

Behandlingar sorteras under rubrikerna *Aktuella, Vid behov, Pausade, Ej tidssatta, Avslutade, Egenmedicinering* och *Makulerade*.

Behandlingar som är **Aktuella**, **Vid behov** eller **Pausade** är alltid synliga.

Läkemedelslistan kan vid behov **skrivas ut.** 

odkännande för administrering Genomgång Berättelse Historisk lista Egenmedicinering

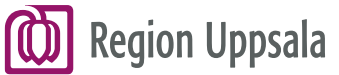

#### Fliken Läkemedelslista 2/6

| Li  | äkemedelslista | Utdelningsvy       | Receptöversikt                        | Vaccinationslista                       | Nut | tritionsprodu | kter | Förbrukning  | sartiklar | Ny    |         |       |   |        |       |         |       |         |           |                   |                  |                      |        |
|-----|----------------|--------------------|---------------------------------------|-----------------------------------------|-----|---------------|------|--------------|-----------|-------|---------|-------|---|--------|-------|---------|-------|---------|-----------|-------------------|------------------|----------------------|--------|
| Va  | rningar: 🚓 🚫   |                    | Sott                                  | ara liata apliat                        |     |               |      |              |           |       |         |       |   |        |       |         |       |         | ı<br>2 âr | l l<br>1 år 1 mån | l<br>1 vecka 1 r | i i<br>1ag 1 timme 1 | 15 min |
|     | Liten Mellan   | Stor               | Adm                                   | era rista eririyi.<br>Dinietrationeeätt |     | •             |      | 2021 dec, ma | 20        |       |         | ti 21 |   |        |       |         | on 22 |         |           |                   |                  | to 23                |        |
|     | Liten Menan    | 0.01               | Adir                                  | misuadonssad                            |     |               |      | 08:00        |           | 16:00 |         | 00:00 | 0 | 08:00  | 16:00 | )       | 00:00 | 08:00   |           | 16:00             |                  | 00:00                | 08:0   |
|     |                |                    |                                       |                                         |     |               |      |              |           |       |         |       |   |        |       |         |       |         |           |                   |                  |                      |        |
|     | Aktuella läkem | edelsbehandling    | jar [5]                               |                                         |     |               |      |              |           |       |         |       |   |        |       |         |       |         |           |                   |                  |                      | S.     |
|     | 📙 Enalapril    | Krka, 10 mg        | 1 tablett x 1                         | ltv 2                                   | ΣØ  | 2021-12-20    | -    | 1 tabl       |           |       |         |       |   | i tabi |       |         |       | 1 tabl  |           |                   |                  |                      | 1 tai  |
|     | Repaglinid A   | ctavis, 1 mg       | 1 tablett x 1                         | itv 2                                   | Σ   | 2016-03-31    | -    | 1 tabl       |           |       |         |       |   | i tabi |       |         |       | 1 tabl  |           |                   |                  |                      | 1 tai  |
| -   | Oxis Turbuha   | ler, 4,5 mikrograr | m/dos 1-2 inhalati                    | ioner x 1-2 tv 🛛 🛛                      | ΣØ  | 2021-08-04    | -    | 1-2 inh      |           |       |         |       | 1 | -2 inh |       |         |       | 1-2 inf | ,         |                   |                  |                      | 1-2 İI |
| -   | Pulmicort Tur  | bubaler 400 mik    | roor 1-2 inhalati                     | ionerx2tv 5                             | 50  | 2021-08-04    | -    | 1 inh        |           |       | 1-2 inh |       | 1 | -2 inh |       | 1-2 inh |       | 1-2 inf | ,         |                   | 1-2 inh          |                      | 1-2 ii |
|     | Humalog, 10    | 0 E/ml             | Enligt särs                           | kild ordination                         | ΣΟ  | 20 6-04-04    | -    |              |           |       |         |       |   |        |       |         |       |         |           |                   |                  |                      |        |
| Vid | d ehov [1]     |                    |                                       |                                         |     |               |      |              |           |       |         |       |   |        |       |         |       |         |           |                   |                  |                      | ×      |
|     | Alvedon, 50    | Humalog, 100 E/n   | nl<br>016-04-04 11:26 - 1             | Tille vidara                            | Ð   | 2021-12-17    | -    |              |           |       |         |       |   |        |       |         |       |         |           |                   |                  |                      |        |
| Pa  | usade läkemed  | Behandlingsorsa    | k: Snabbverkande i                    | nsulin vid diabetes                     |     |               |      |              |           |       |         |       |   |        |       |         |       |         |           |                   |                  |                      | and a  |
|     | Imurel, 50 r   | Behandlingsända    | amål: Snabbverkand<br>vrelige Schoene | de insulin vid diabetes                 | ି ୬ | 2021-08-11    | -    |              |           |       |         |       |   |        |       |         |       |         |           |                   |                  |                      |        |
| Av  | sutade läkeme  | nsättande enhet:   | Utbildningsenheter                    | n                                       |     |               |      |              |           |       |         |       |   |        |       |         |       |         |           |                   |                  |                      | 1      |
|     | _              |                    |                                       |                                         | _   | _             |      | 4            |           |       |         |       |   |        |       |         |       |         |           |                   |                  |                      | ۲      |

För att se information om Behandlingstid, Behandlingsorsak, Namn på förskrivande läkare, Tidpunkt för förskrivning samt Antal förskrivna uttag, ställ muspekaren över läkemedelsnamnet.

Skriv ut... Biverkningsöversikt

Godkännande för administrering Genomgång Berättelse Historisk lista Egenmedicinering

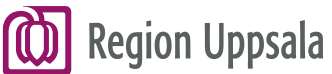

### Fliken Läkemedelslista 3/6

| Lä  | kemedelslista   | Utdelningsvy          | Receptöversikt                       | Vaccinationslis                            | ta   | Nu | tritionsproduk | ter | Förb |
|-----|-----------------|-----------------------|--------------------------------------|--------------------------------------------|------|----|----------------|-----|------|
| Var | mingar: 🦗 🏀     |                       | Ej Dos                               | patient Pascal                             |      |    |                |     |      |
| Pre | sentationsläge: |                       | Sortera                              | lista enligt:                              |      |    |                |     | 2020 |
|     | Liten Mellan    | Stor                  | Läken                                | nedelsnamn (A-Ö                            | )    | •  |                |     | 2020 |
|     | Aktuella läker  | medelsbehandlinga     | ır (9)                               |                                            |      |    |                |     |      |
|     | 🛕 🗾 Alvedon,    | 500 mg                | 2 brustable<br>etter kl 14 +<br>0 tv | tter kl 8 +2 brustal<br>2 brustabletter kl | 2 DI | 0  | 2020-03-30     | *   |      |
|     | ▼ Attentin, 5   | 5 mg                  | 1 tablett x 1                        | i10d                                       | Σ    | 0  | 2020-04-27     | +   |      |
|     | Bisoprol        | lol Accord, 2,5 mg    | 1 tablett x 1                        | tv                                         | Σ    | 0  | 2020-03-31     | -   |      |
|     | Bricanyl Tur    | buhaler*, 0,5 mg/do   | s 1 inhaleras                        | x2tv                                       | Σ    | 0  | 2020-03-31     | -   |      |
|     | Furix, 10 mg    | /ml                   | 1-2 ml x 1 t                         | /                                          | Σ    | 0  | 2020-05-04     | -   |      |
|     | 📙 Insulata      | rd FlexPen, 100 IE/n  | nl 15 E tm tv                        |                                            | Σ    | 0  | 2020-03-31     | -   |      |
|     | NovoRa          | pid FlexPen, 100 E/r  | ml 8 E kl 8 + 12                     | E kl 12 tv                                 | Σ    | 0  | 2020-03-31     | -   |      |
|     | Propavan, 2     | 5 mg                  | 1 tablett tn                         | /////                                      | Σ    | 0  | 2020-05-03     | -   |      |
|     | 🛕 Simvastatin   | Bluefish, 20 mg       | 1 tablett x 2                        | tv*                                        | Σ    | 0  | 2020-03-31     | *   |      |
| Vid | behov [3]       |                       |                                      |                                            |      |    |                |     |      |
|     | 🛕 Morfin Kalce  | ks, Slutlig konc: 1 n | ng/ml 1-5 ml (1 m                    | g-5 mg) vb tv                              | 20   | P  | 2020-04-19     | *   |      |
|     | Oxascand, 1     | 10 mg                 | 1 tablett vb                         | i3d                                        | Σ    | 0  | 2020-05-03     | *   |      |
|     | A Ringer-Acet   | at Baxter Viaflo,     | 1000 ml vb                           | tv                                         | Σ    | 0  | 2020-04-19     | -   |      |
| Pa  | usade läkemede  | elsbehandlingar [1]   |                                      |                                            |      |    |                |     |      |
|     | 🔺 🗾 Dolconti    | n, 10 mg              | 1 tablett x 2                        | tv                                         | Σ    | 0  | 2020-03-31     | *   |      |
| Ejt | idssatta [1]    |                       |                                      |                                            |      |    |                |     |      |
| Avs | slutade läkemed | delsbehandlingar (7   | 1                                    |                                            |      |    |                |     |      |
| Ege | enmedicinering  | [1]                   |                                      |                                            |      |    |                |     |      |
| Ma  | kulerade läkem  | edelsbehandlingar     | [6]                                  |                                            |      |    |                |     |      |
|     |                 |                       |                                      |                                            | -    | -  |                | -   | •    |

I det vänstra fältet visas information om varje behandling - läkemedel, eventuella varningar, administrationssätt, dosering, om det finns recept m.m.

#### Klockikonen

visar information om behandlingens doseringar.

#### Multipel klockikon

visar att det finns flera doseringar .

#### Summatecknet

ger information totalt administrerad mängd under ett dygn.

Håll muspekaren över en ikon för förklaring och information.

# Region Uppsala Fliken Läkemedelslista 4/6

Vaccinationslista

I det högra fältet visas de utdelningstillfällen som hör till varje behandling. Här visas ordinerade och givna doser.

Receptöversikt

Utdelningsw

Läkemedelslista

Fältet kan scrollas i sidled för att visa en senare eller tidigare tidsperiod.

Bakgrundsfärgerna på de olika behandlingarna visar vilket status de har:

Vit = innan ordinationens start Blå eller gul = aktuell Lila = ej tidssatt Ljusgrå = pausad Grå = avslutad

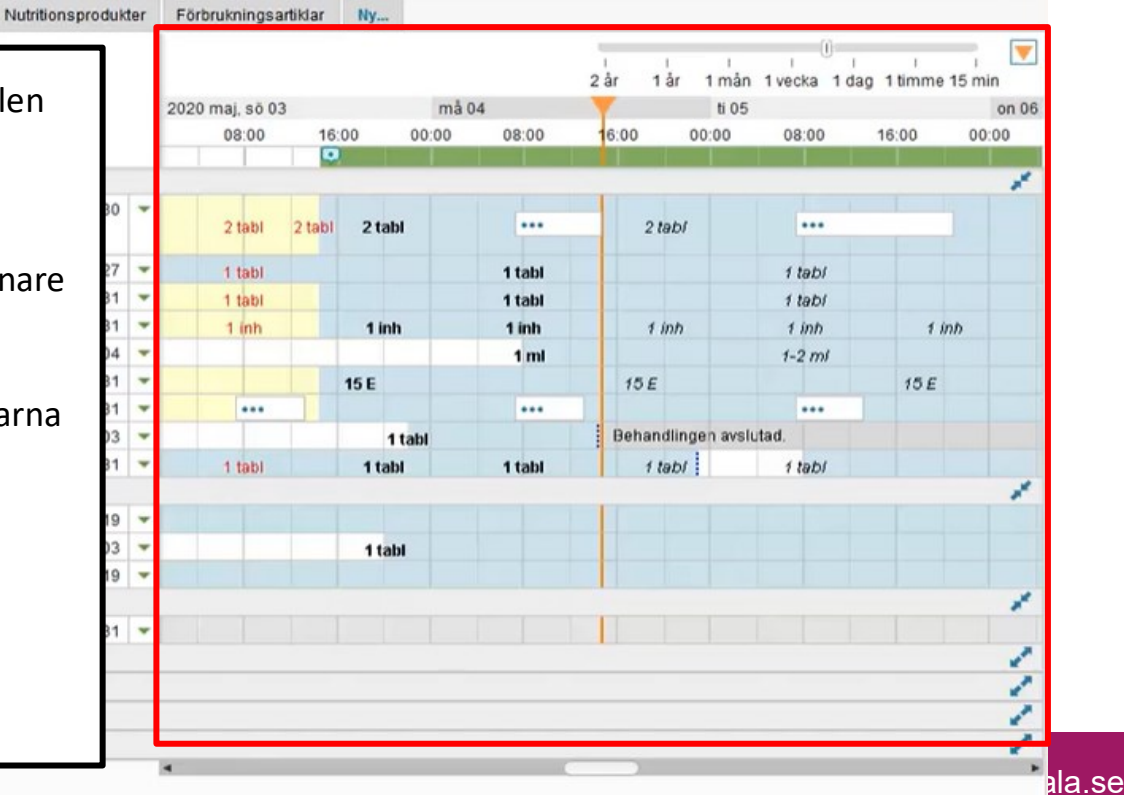

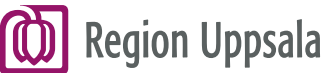

## Fliken Läkemedelslista 5/6

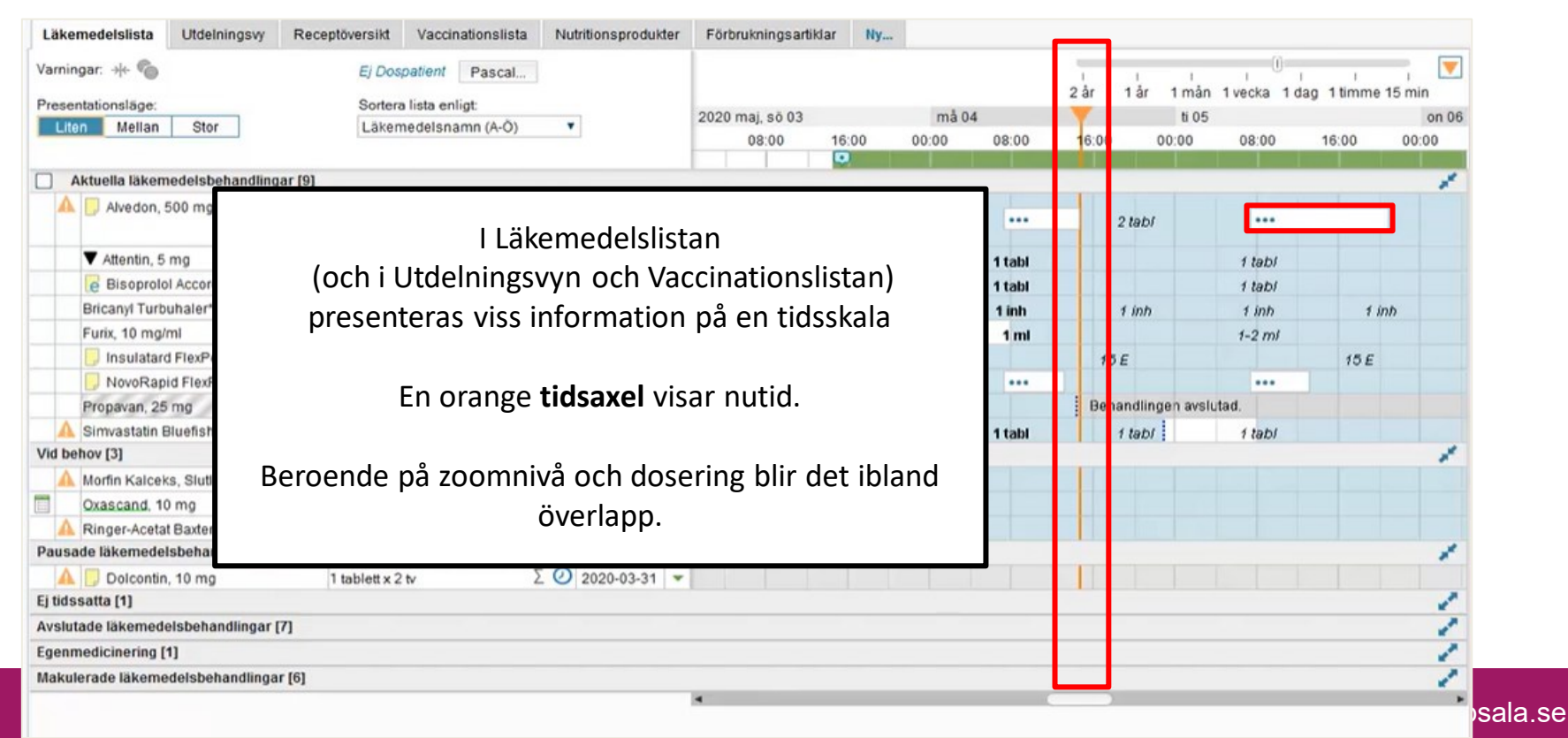

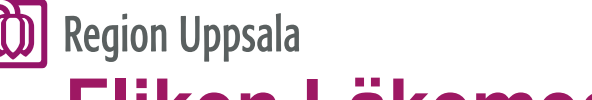

#### Fliken Läkemedelslista 6/6

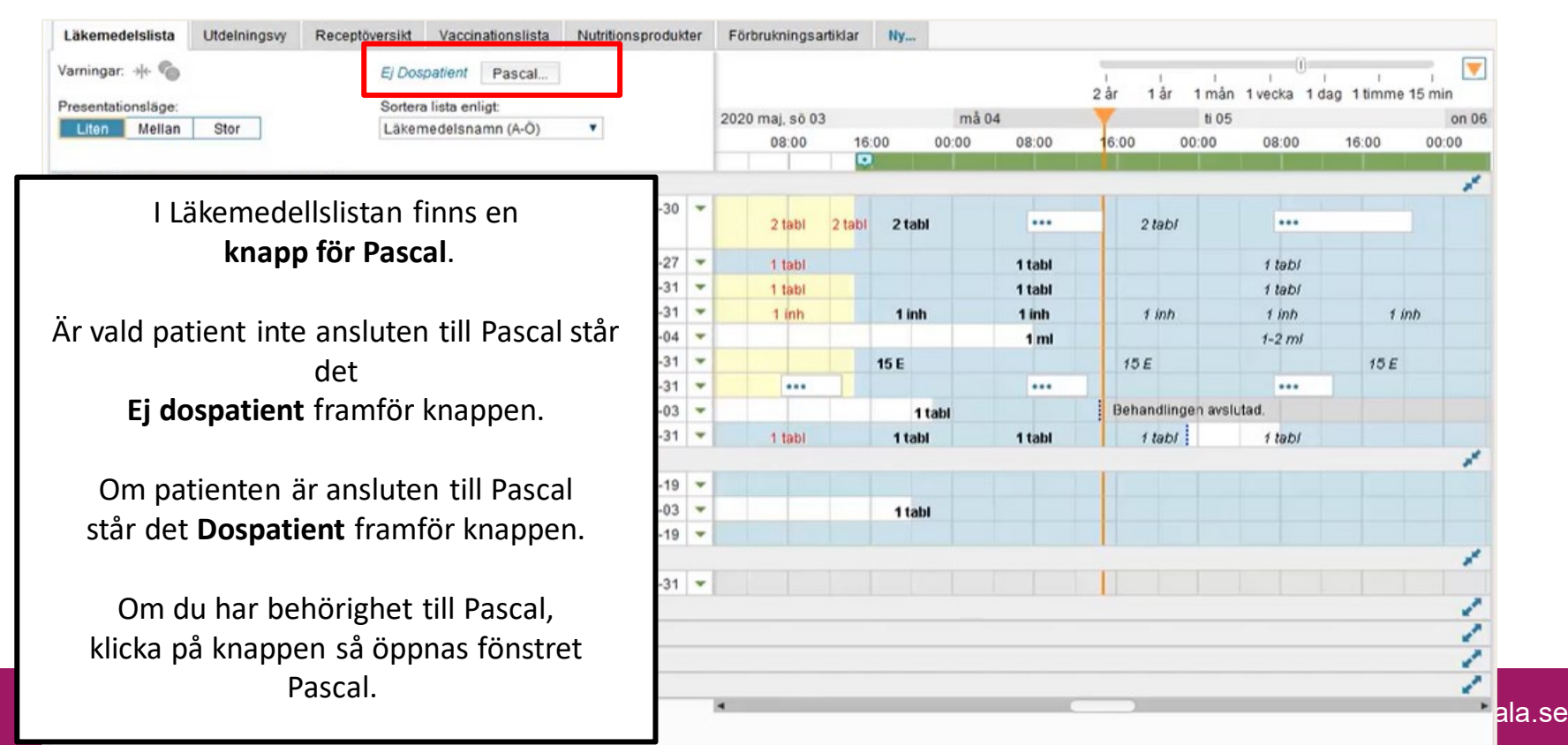

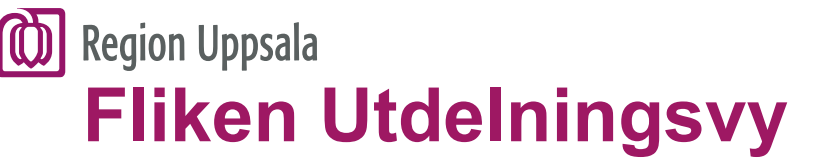

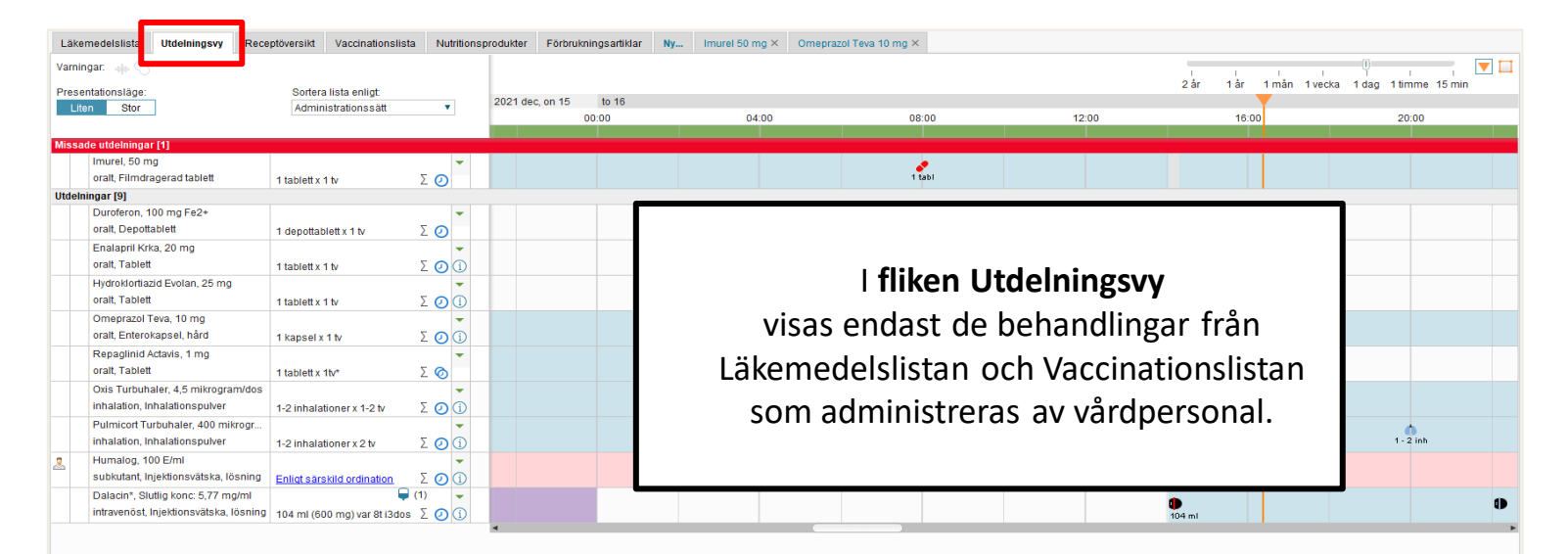

12

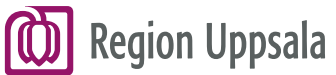

## Fliken Receptöversikt

| iella läkemedelsbehandlingar                                                                    | Avslutade läk                         | emedelsbehandlingar                                                                                                    |                                                                                            |                                                                                                    |                                                                              |                                            |              |            |                                 |                                  |                                              |                               |            |
|-------------------------------------------------------------------------------------------------|---------------------------------------|----------------------------------------------------------------------------------------------------|--------------------------------------------------------------------------------------------|----------------------------------------------------------------------------------------------------|------------------------------------------------------------------------------|--------------------------------------------|--------------|------------|---------------------------------|----------------------------------|----------------------------------------------|-------------------------------|------------|
| Läkemedel                                                                                       | Styrka                                | Dos                                                                                                    |                                                                                            | Antal recept                                                                                        | Behandlingsorsak                                                             | Behandlingsändamål                         | Senaste rece | Ändrad     | Startdatum                      | Slutdatum                        | Utsättningsorsak                             | Ordinatör                     | Enh        |
| ende ordinationer                                                                               |                                       |                                                                                                    |                                                                                            |                                                                                                    |                                                                              |                                            |              |            |                                 |                                  |                                              |                               |            |
| Dalacin*                                                                                        | 150 mg/                               | 104 ml var åttonde timme                                                                                                    | i 3 doser, (20                                                                             | 0                                                                                                   | Förebygger infektion vid                                                     | Förebygger infektion vid                   |              |            | 2021-12-16                      | 2021-12-17                       |                                              | Kristina Dannaeus             | Utbildning |
| Duroferon                                                                                       | 100 mg                                | 1 depottablett 1 gånger da                                                                                                    | agligen tills vi                                                                           | 0                                                                                                   |                                                                              |                                            |              |            | 2021-12-17                      | Tills vidare                     |                                              | Kristina Dannaeus             | Utbildning |
| Enalapril Krka                                                                                  | 20 mg                                 | 1 tablett 1 gånger daglige                                                                                                    | n tills vidare                                                                             | 2 1                                                                                                 | Mot hjärtsvikt                                                               | Mot hjärtsvikt                             | 2021-12-16   | 2021-12-17 | 2021-12-15                      | Tills vidare                     |                                              | Kristina Dannaeus             | Utbildning |
| 1x100x1 tablett(er), 4 uttag,                                                                   | 2021-12-16, Kris                      | tina Dannaeus, Utbildning:                                                                                                    | savdelningen                                                                               |                                                                                                    |                                                                              |                                            |              |            |                                 |                                  |                                              |                               |            |
| Humalog                                                                                         | 100 E/ml                              | Enligt särskild ordination                                                                                                    |                                                                                            | 0                                                                                                   | Snabbverkande insulin v                                                      | Snabbverkande insulin v                    |              |            | 2016-04-04                      | Tills vidare                     |                                              | Lena Norelius Scho            | Utbildnin  |
| Hydroklortiazid Evolan                                                                          | 25 mg                                 | 1 tablett 1 gånger daglige                                                                                                    | n tills vidare                                                                             | 2 1                                                                                                 | Mot förhöjt blodtryck                                                        | Mot förhöjt blodtryck                      | 2021-12-16   |            | 2021-12-17                      | Tills vidare                     |                                              | Kristina Dannaeus             | Utbildnin  |
| 1x100 tablett(er), 4 uttag, 20                                                                  | 21-12-16, Kristin                     | a Dannaeus, Utbildningsa                                                                                                    | vdelningen                                                                                 |                                                                                                    |                                                                              |                                            |              |            |                                 |                                  |                                              |                               |            |
| Imurel                                                                                          | E0 mg                                 | 1 toblett 1 gånger deglige                                                                                                    | a All a colubration                                                                        |                                                                                                    |                                                                              |                                            |              |            | 2021 00 11                      | Tille vidoro                     |                                              | Long Manufactor Only a        | Utbildnin  |
|                                                                                                 | Song                                  | i tablett i ganger daglige                                                                                                    | n ulis vidare                                                                              |                                                                                                    |                                                                              |                                            |              |            | 2021-00-11                      | This vidare                      |                                              | Lena Norellus Scho            |            |
| Omeprazol Teva                                                                                  | 10 mg                                 | 1 kapsel 1 gånger daglige                                                                                                    | en tills vidare                                                                            | 0                                                                                                   | Mot halsbränna och sur                                                       | Mot balsbränna och sur                     |              |            | 2021-08-11                      | Tills vidare                     |                                              | Kristina Dannaeus             | Uthildnin  |
| Omeprazol Teva<br>Oxis Turbuhaler                                                               | 10 mg<br>4,5 mikr                     | 1 kapsel 1 gånger daglige<br>1-2 inhalationer 1-2 gånge                                                                                          | en tills vidare<br>en tills vidare<br>er dagligen til                                      | 0<br>0<br>0                                                                                         | Mot halsbränna och sur<br>Luftrörsvidgande vid ast                           | Mot halsbränna och sur<br>Lu               |              |            | 2021-08-11                      | Tills vidare                     |                                              | Kristina Dannaeus             | Utbildnir  |
| Omeprazol Teva<br>Oxis Turbuhaler<br>Pulmicort Turbuhaler                                       | 10 mg<br>4,5 mikr<br>400 mikr         | 1 kapsel 1 gånger daglige<br>1 kapsel 1 gånger daglige<br>1-2 inhalationer 1-2 gånger<br>1-2 inhalationer 2 gånger                               | n tills vidare<br>en tills vidare<br>er dagligen til<br>dagligen tills                     | 0<br>0<br>0<br>0<br>0                                                                               | Mot halsbränna och sur<br>Luftrörsvidgande vid ast<br>Dämpar luftrörsinflamm | Met balsbränna och sur<br>Lu<br>Då         |              |            | 2021-08-11                      | Tills vidare                     |                                              | Kristina Dannaeus             | Utbildnir  |
| Omeprazol Teva<br>Oxis Turbuhaler<br>Pulmicort Turbuhaler<br>Repaglinid Actavis                 | 10 mg<br>4,5 mikr<br>400 mikr<br>1 mg | 1 kapsel 1 gånger daglige<br>1 kapsel 1 gånger daglige<br>1-2 inhalationer 1-2 gånger<br>1-2 inhalationer 2 gånger<br>1 tablett 1 gånger daglige | n tills vidare<br>en tills vidare<br>er dagligen til<br>dagligen tills<br>n tills vidare*  | 0<br>0<br>0<br>0<br>0<br>0<br>0                                                                     | Mot halsbränna och sur<br>Luftrörsvidgande vid ast<br>Dämpar luftrörsinflamm | Mothalshränna och sur<br>Lu<br>Då          |              |            | 2021-00-11                      | Tills vidare                     |                                              | Kristina Dannaeus             | Utbildnin  |
| Omeprazol Teva<br>Oxis Turbuhaler<br>Pulmicort Turbuhaler<br>Repaglinid Actavis<br><b>behov</b> | 10 mg<br>4,5 mikr<br>400 mikr<br>1 mg | 1 kapsel 1 gånger daglige<br>1 kapsel 1 gånger daglige<br>1-2 inhalationer 1-2 gång<br>1-2 inhalationer 2 gånger<br>1 tablett 1 gånger daglige   | n tills vidare<br>en tills vidare<br>er dagligen til<br>dagligen tills<br>n tills vidare*  |                                                                                                    | Mot halsbränna och sur<br>Luftrörsvidgande vid ast<br>Dämpar luftrörsinflamm | Mothalshränna och sur<br>Lu<br>Dä          |              |            | 2021-08-11<br>2021-12-14        | Tills vidare                     | eceptöve                                     |                               | Utbildnir  |
| Omeprazol Teva<br>Oxis Turbuhaler<br>Pulmicort Turbuhaler<br>Repaglinid Actavis<br><b>behov</b> | 10 mg<br>4,5 mikr<br>400 mikr<br>1 mg | 1 kapet 1 gånger däglige<br>1 kapsel 1 gånger dägligt<br>1-2 inhalationer 1-2 gånger<br>1-2 inhalationer 2 gånger<br>1 tablett 1 gånger däglige  | n tills vidare<br>en tills vidare<br>er dagligen til<br>dagligen tills<br>n tills vidare*  | 0       0       0       0       0       0       0       0       0                                   | Mot halsbränna och sur<br>Luftrörsvidgande vid ast<br>Dämpar luftrörsinflamm | Mothalshränna och sur<br>Lu<br>Dä          |              |            | 2021-08-11<br>2021-12-14        | iken R                           | eceptöve                                     | kistina Dannaeus              | Utbildnin  |
| Omeprazol Teva<br>Oxis Turbuhaler<br>Pulmicort Turbuhaler<br>Repaglinid Actavis<br><b>behov</b> | 10 mg<br>4,5 mikr<br>400 mikr<br>1 mg | 1 kapsel 1 gånger daglige<br>1 kapsel 1 gånger daglig<br>1-2 inhalationer 1-2 gång<br>1-2 inhalationer 2 gånger<br>1 tablett 1 gånger daglige    | n uns woare<br>en tills vidare<br>er dagligen til<br>dagligen tills<br>n tills vidare*     | 0<br>0<br>0<br>0<br>0<br>0<br>0<br>0                                                                | Mot halsbränna och sur<br>Luftrörsvidgande vid ast<br>Dämpar luftrörsinflamm | Mothalsbränna och sur<br>Lu<br>Dä          |              | får di     | 2021-08-11<br>2021-12-14        | iken R                           | eceptöve                                     | rsikt                         |            |
| Omeprazol Teva<br>Oxis Turbuhaler<br>Pulmicort Turbuhaler<br>Repaglinid Actavis<br>behov        | 10 mg<br>4,5 mikr<br>400 mikr<br>1 mg | 1 kapsel 1 gånger daglige<br>1 kapsel 1 gånger daglige<br>1-2 inhalationer 1-2 gånger<br>1-2 inhalationer 2 gånger<br>1 tablett 1 gånger daglige | n uns vidare<br>en tills vidare<br>er dagligen til<br>dagligen tills<br>n tills vidare*    | 0<br>0<br>0<br>0<br>0<br>0                                                                          | Mot halsbränna och sur<br>Luftrörsvidgande vid ast<br>Dämpar luftrörsinflamm | Mol balsbränna och sur<br>Lu<br>Dä         |              | får di     | l <b>fl</b>                     | iken Re<br>amlad                 | <b>eceptöve</b><br>I bild över               | rsikt<br>rpatiente            | ens        |
| Omeprazol Teva<br>Oxis Turbuhaler<br>Pulmicott Turbuhaler<br>Repaglinid Actavis<br><b>behov</b> | 10 mg<br>4,5 mikr<br>400 mikr<br>1 mg | 1 kapsel 1 gånger daglige<br>1 kapsel 1 gånger daglige<br>1-2 inhalationer 1-2 gång<br>1-2 inhalationer 2 gånger<br>1 tablett 1 gånger daglige   | n uns vidare<br>en tills vidare<br>er dagligen til<br>dagligen tills<br>n tills vidare*    | 0         0           0         0           0         0           0         0           0         0 | Met halsbränna och sur<br>Luftrörsvidgande vid ast<br>Dämpar luftrörsinflamm | Mo <u>i balsbränna och aur</u><br>Lu<br>Dä |              | får di     | l <b>fl</b>                     | iken Resamlad                    | eceptöve<br>I bild över                      | rsikt<br>patiente             | ens        |
| Omeprazol Teva<br>Oxis Turbuhaler<br>Pulmicort Turbuhaler<br>Repaglinid Actavis<br>behov        | 10 mg<br>4,5 mikr<br>400 mikr<br>1 mg | 1 kapsel 1 gånger daglige<br>1 kapsel 1 gånger daglige<br>1-2 inhalationer 1-2 gång<br>1-2 inhalationer 2 gånger<br>1 tablett 1 gånger daglige   | n tills vidare<br>en tills vidare<br>er dagligen til<br>dagligen tills<br>n tills vidare*  |                                                                                                    | Mot halsbränna och sur<br>Luttrörsvidgande vid ast<br>Dämpar luttrörsinflamm | Mot balsbränna och sur<br>Lu<br>De         |              | får di     | l <b>fl</b> i<br>u en s<br>läke | <b>iken R</b><br>amlad           | <b>eceptöve</b><br>I bild över<br>sförskrivn | rsikt<br>rpatiente            | ens        |
| Omeprazol Teva<br>Oxis Turbuhaler<br>Pulmicont Turbuhaler<br>Repaglini ( Actavis<br>Jehov       | 10 mg<br>4,5 mikr<br>400 mikr<br>1 mg | 1 kapel 1 gånger daglig<br>1 kapel 1 gånger daglig<br>1-2 inhalationer 1-2 gånger<br>1 tablett 1 gånger daglige                                  | n tills vidare<br>en tills vidare<br>er dagligen till<br>dagligen tills<br>n tills vidare* |                                                                                                    | Mot halsbränna och sur<br>Luftrörsvidgande vid ast<br>Dämpar luftrörsinflamm | Mot halsbränns och avr<br>Lu<br>Da         |              | får di     | l <b>fl</b> i<br>u en s<br>läke | <b>iken R</b><br>samlad<br>medel | <b>eceptöve</b><br>I bild över<br>sförskrivn | rsikt<br>r patiente<br>ingar. | ens        |
| Omeprazol Teva<br>Oxis Turbuhaler<br>Pulmicort Turbuhaler<br>Repaglinid Actavis<br>Behov        | 10 mg<br>4,5 mikr<br>400 mikr<br>1 mg | 1 kapel 1 gånger daglige<br>1 kapel 1 gånger daglige<br>1-2 inhalationer 1-2 gånger<br>1 tablett 1 gånger daglige                                | n tills vidare<br>er dagligen till<br>dagligen tills<br>n tills vidare*                    |                                                                                                    | Mot halsbränna och sur<br>Luttrörsvidgande vid ast<br>Dämpar luttrörsinflamm | Mot halebränna och avr<br>Lu<br>De         |              | får di     | l <b>fl</b> i<br>u en s<br>läke | iken Re<br>samlad<br>medel       | <b>eceptöve</b><br>I bild över<br>sförskrivn | rsikt<br>r patiente<br>ingar. | ens        |
| Omeprazol Teva<br>Oxis Turbuhaler<br>Pulmicort Turbuhaler<br>Repaglinid Actavis<br>Jehov        | 10 mg<br>4,5 mikr<br>400 mikr<br>1 mg | 1 kapel 1 gånger daglig<br>1 kapel 1 gånger daglig<br>1-2 inhalationer 1-2 gång<br>1-2 inhalationer 2 gånger<br>1 tablett 1 gånger daglige       | n tills vidare<br>er dagligen til<br>dagligen tills<br>n tills vidare*                     |                                                                                                    | Mot halsbränna och sur<br>Luttrörsvidgande vid ast<br>Dämpar luttrörsinflamm | Mot halshränna och avr<br>Lu<br>Da         |              | får di     | I <b>fl</b> i<br>u en s<br>läke | iken Re<br>samlad<br>medel       | <b>eceptöve</b><br>I bild över<br>sförskrivn | rsikt<br>r patiente<br>ingar. | ens        |

I fliken kan du bland annat se läkemedel, styrka, dosering, startdatum, förskrivare och förpackningsstorlek.

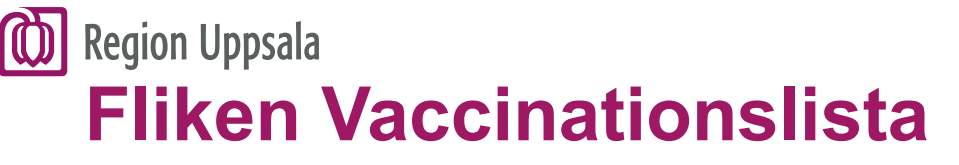

| Läkemedelslista Ut | tdelningsvy    | Receptöversikt | Vaccinationslista    | Nutritionsprodukter | Förbrukningsar | tiklar Ny | Imurel 50 mg × | Omeprazol T | ieva 10 mg × |        |       |   |                   |       |                      |                      |        |
|--------------------|----------------|----------------|----------------------|---------------------|----------------|-----------|----------------|-------------|--------------|--------|-------|---|-------------------|-------|----------------------|----------------------|--------|
| Varningar: 🏤 🚫     |                |                |                      |                     |                |           |                |             |              |        |       |   | 10 å              | r 1år | I I<br>1 mån 1 vecka | I I<br>1 dag 1 timme | 15 min |
| Presentationsläge: |                | Sort           | era lista enligt:    |                     | 2021           |           |                |             |              |        |       |   | 2022              |       | That Trooks          | roog runne           |        |
| Liten Mellan       | Stor           | Star           | tdatum (nyast först) | •                   | maj            | jun       | jul a          | ug s        | ер           | okt no | v dec |   | jan               | feb   | mar                  | apr                  | maj    |
|                    |                |                |                      |                     |                |           |                | -           |              |        |       |   |                   |       |                      |                      |        |
| Aktuella läkemede  | elsbehandlinga | ar [2]         |                      |                     |                |           |                |             |              |        |       |   |                   |       |                      |                      | 1      |
| Havrix, 1440 ELIS  | SA U/ml        | 1 ml engår     | igsdos 🛛 🛛 🖉         | 2021-12-16 🔻        |                |           |                |             |              |        |       | E | lehandlingen avsl | utad. |                      |                      |        |
| Pneumovax,         |                | 0,5 ml eng     | ångsdos Σ 🦉          | 2021-12-14 🔻        |                |           |                |             |              |        |       | B | ehandlingen avsl. | itad. |                      |                      |        |
| Ej tidssatta [1]   |                |                |                      |                     |                |           |                |             |              |        |       |   |                   |       |                      |                      | 1      |
| Boostrix,          |                | 0,5 ml eng     | ångsdos Σ 🤇          | 🔎 📮 Ej tidssatt 📼   |                |           |                |             |              |        |       |   |                   |       |                      |                      |        |
|                    |                |                |                      |                     | 4              |           |                |             |              |        |       |   |                   |       |                      |                      | Þ      |
|                    |                |                |                      |                     |                |           |                |             |              |        |       |   |                   |       |                      |                      |        |
|                    |                |                |                      |                     |                |           |                |             |              |        |       |   |                   |       |                      |                      |        |
|                    |                |                |                      |                     |                |           |                |             |              |        |       |   |                   |       |                      |                      |        |
|                    |                |                |                      |                     |                |           |                |             |              |        |       |   |                   |       |                      |                      |        |

| fliken Vaccinationslista

ser du planerade och givna vaccinationsdoser där vårdgivaren använder Cosmic.

14

## Region Uppsala Fliken Nutritionsprodukter

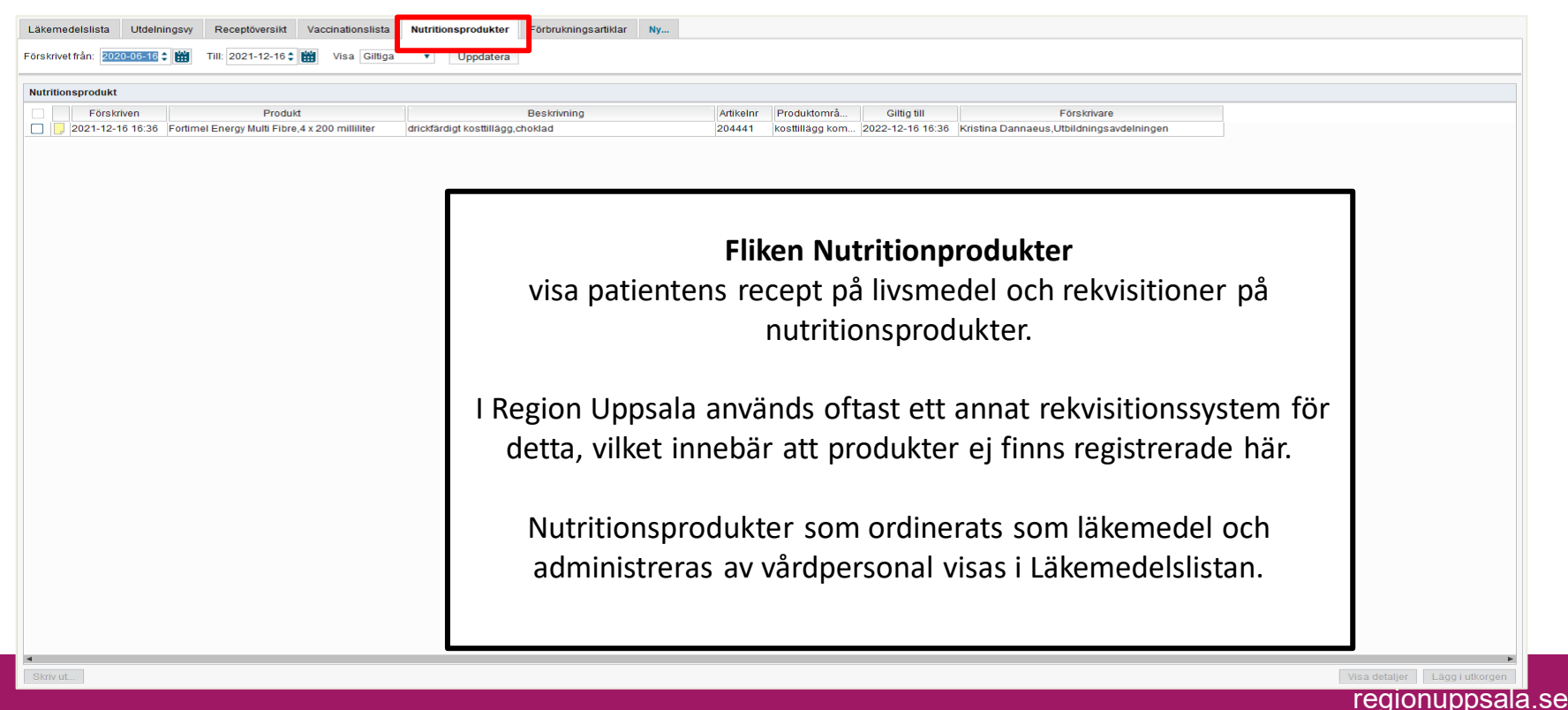

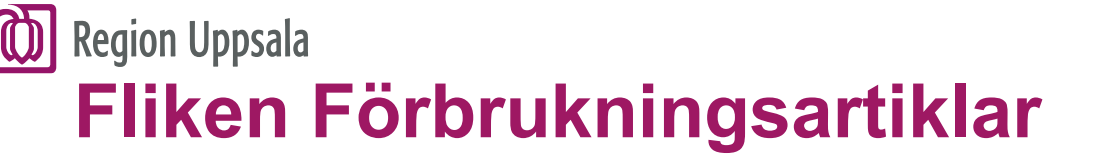

| Läkem    | delslista U    | Jtdelningsvy Receptöversikt Vaccinations   | ilista Nutritionsprodukt <mark>i</mark> r Förbrukningsartiklar Ny |           |                     |             |                                           |  |
|----------|----------------|--------------------------------------------|-------------------------------------------------------------------|-----------|---------------------|-------------|-------------------------------------------|--|
| Förskriv | t från: 2020-0 | 06-16 🛊 🎬 Till: 2021-12-16 🛊 🛗 Visa A      | ula 🔻 Uppdatera                                                   |           |                     |             |                                           |  |
| Förbrul  | ningsartikol   |                                            |                                                                   |           |                     |             |                                           |  |
|          | Cărekrivee     | Brockuld                                   | Deskriveing                                                       | Artikolos | Dre duite però      | Cillia till | E žise kritve se                          |  |
|          | 2021-12-16     | Accu-Chek Guide insulinrådgivare, 50 styck | teststickor                                                       | 737680    | teststickor för al. | 2022-12-16  | Kristina Dannaeus, Utbildningsavdelningen |  |
|          | 2021-12-16     | Accu-Chek LinkAssist, 1 styck              | appliceringshjälpmedel                                            | 205504    | insulinpumpart      | 2022-12-16  | Kristina Dannaeus, Utbildningsavdelningen |  |

l fliken Förbrukningsartiklar visas förskrivningar på förbrukningsartiklar som t ex hjälpmedel vid diabetes.

> Fliken motsvarar det så kallade Hjälpmedelskortet.

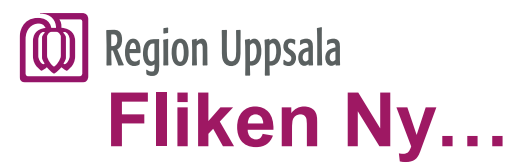

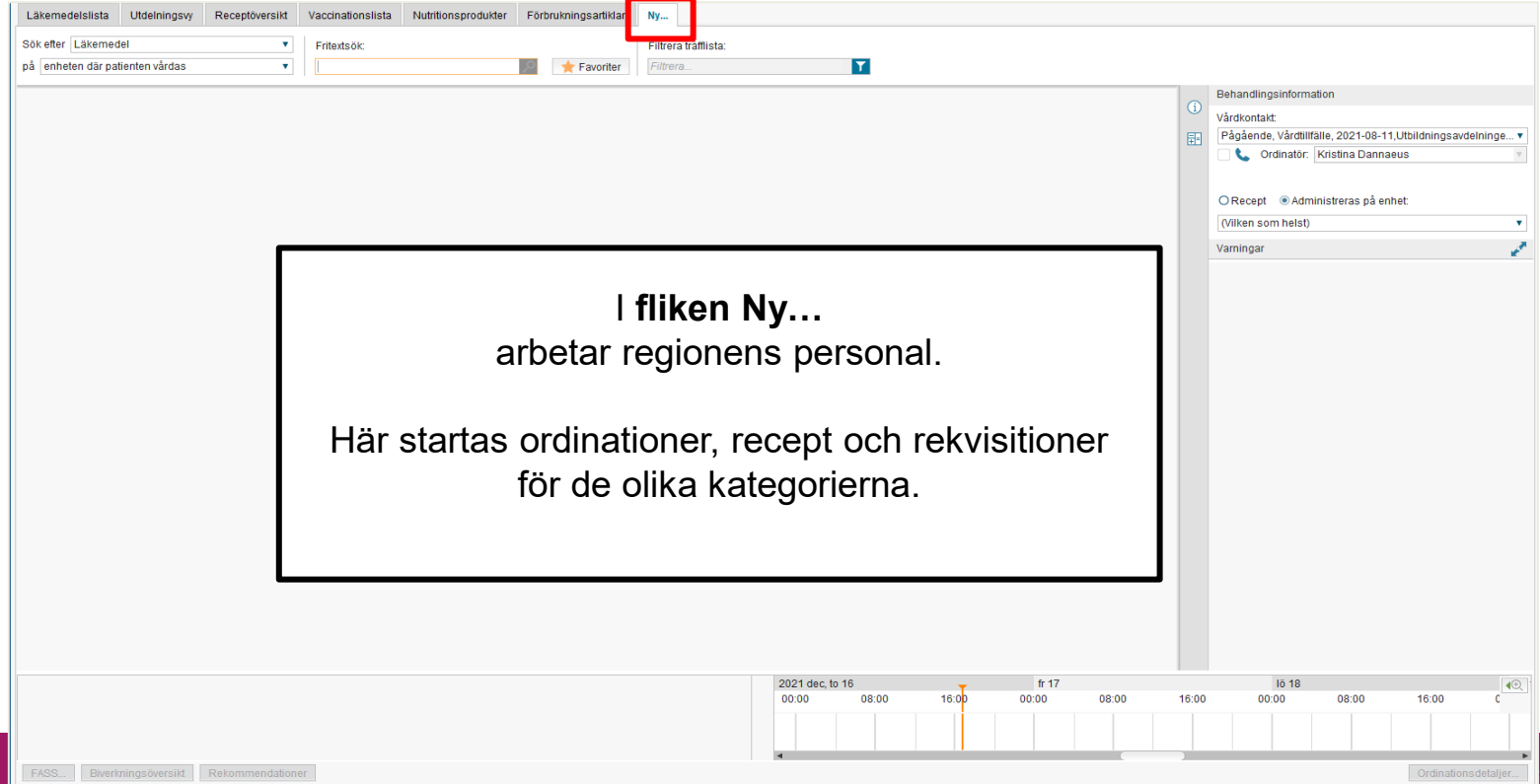

#### Jionuppsala.se